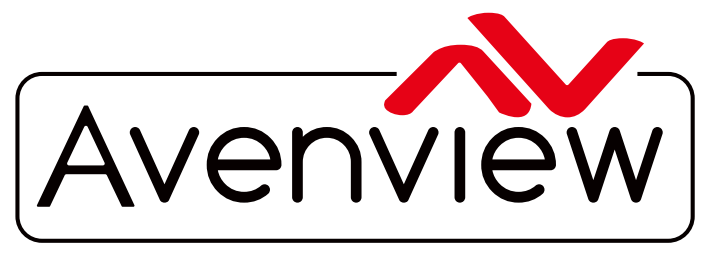

Control Your Video

VIDEO WALLS VIDEO PROCESSORS VIDEO MATRIX SWITCHES EXTENDERS SPLITTERS WIRELESS CABLES & ACCESSORIES

# PRODUCT MANUAL Model: MP-1080HDM

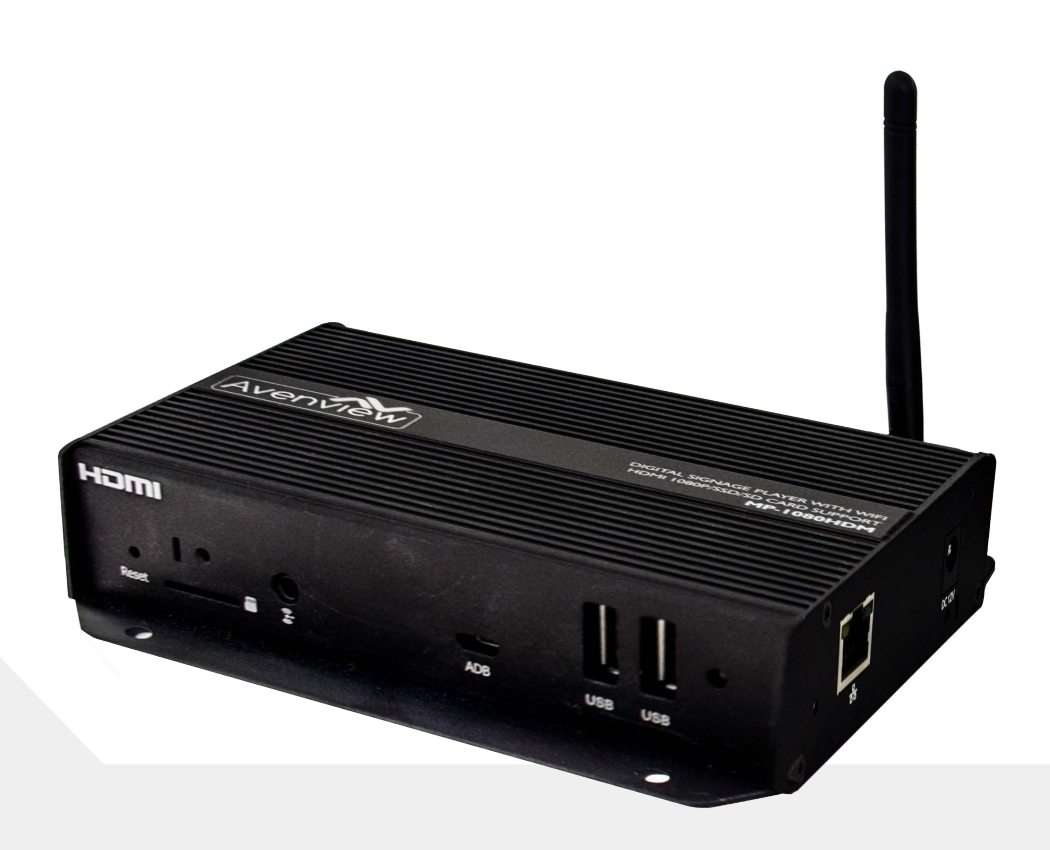

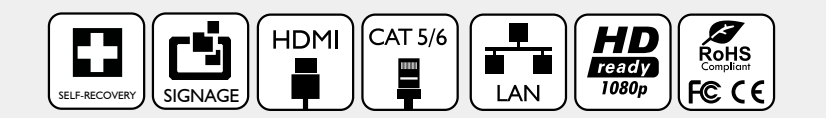

Fanless HDMI 1080p Digital Signage Player w/ WiFi/USB/Optical Audio/CEC Support

Rev. 03 11/2017

#### Copyright

© 2017 Avenview Inc. All rights reserved.

The contents of this document are provided in connection with Avenview Inc. ("Avenview") products. Avenview makes no representations or warranties with respect to the accuracy or completeness of the contents of this publication and reserves the right to make changes to specifications and product descriptions at any time without notice. No license, whether express, implied, or otherwise, to any intellectual property rights is granted by this publication. Except as set forth in Avenview Standard Terms and Conditions of Sale, Avenview assumes no liability whatsoever, and disclaims any express or implied warranty, relating to its products of Avenview Inc. is strictly prohibited.

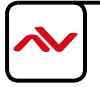

## **TABLE OF CONTENTS**

| ١.  | GETTING STARTEDI                                           |
|-----|------------------------------------------------------------|
| 1.1 | IMPORTANT SAFEGUARDSI                                      |
| 1.2 | SAFETY INSTRUCTIONSI                                       |
| 1.3 | REGULATORY NOTICES FEDERAL COMMUNICATIONS COMMISSION (FCC) |
| 2.  | INTRODUCTION AND FEATURES                                  |
| 2.1 | PACKAGE CONTENTS                                           |
| 2.2 | BEFORE INSTALLATION                                        |
| 2.3 | APPLICATION DIAGRAM                                        |
| 2.4 | PANEL DESCRIPTION                                          |
|     | 2.4.1 RIGHTSIDEPANEL                                       |
|     | 2.4.2 LEFT SIDE PANEL                                      |
|     | 2.4.3 FRONT AND REAR PANEL                                 |
| 3.  | INSTALLATION GUIDE                                         |
| 4.  | GENERAL TROUBLESHOOTING                                    |
| 5.  | MP-1080HDM STARTUP9                                        |
| 6.  | SOFTWARE (AV SignPRO)                                      |
|     | 6.1 Software Download                                      |
|     | 6.2 Create Playlist                                        |
|     | 6.3 Select Player                                          |
|     | 6.4 Select a Template                                      |
|     | 6.5 Edit Template                                          |
|     | 6.6 Uploading Content                                      |
|     | 6.7 Widget Selection                                       |
|     | 6.8 Set a Schedule                                         |
|     | 6.9 Save/Load Playlist to PC                               |
|     | 6.10 Save/Export Playlist to Player/USB                    |
|     | 6.11 Send to Player                                        |
|     | 6.12 Delete/Reset Contents                                 |
|     | 6.13 Password Protection                                   |
| 7.  | PARTENERED SOFTWARE                                        |
| 8.  | SPECIFICATIONS                                             |
| 9.  | PIN & WIRING STANDARDDEFINITION                            |

## SECTION I: GETTING STARTED

## I.I IMPORTANT SAFEGUARDS

Please read all of these instructions carefully before you use the device. Save this manual for

#### future reference. Avenview warranty certificate please refer to page #21

#### Warranty does not include:-

- Any product on which the serial number has been defaced, modified or removed.
- Damage, deterioration or malfunction resulting from:
- Accident, misuse, neglect, fire, water, lightning, or other acts of nature, unauthorized product modification, or failure to follow instructions supplied with the product.
- Repair or attempted repair by anyone not authorized by us.
- Any damage of the product due to shipment.
- Removal or installation of the product.
- Causes external to the product, such as electric power fluctuation or failure.
- Use of supplies or parts not meeting our specifications.
- Normal wear and tear.
- Any other causes which does not relate to a product defect.
- Removal, installation, and set-up service charges.

## I.2 SAFETY GUIDELINES

The Avenview MP-1080HDM Digital Signage Player has been tested for conformance to safety regulations and requirements, and has been certified for international use. However, like all electronic equipments, the MP-1080HDM should be used with care. Read the following safety instructions to protect yourself from possible injury and to minimize the risk of damage to the unit.

- ⚠️ Do not dismantle the housing or modify the module.
- ⚠ Dismantling the housing or modifying the module may result in electrical shock or burn.
- A Refer all servicing to qualified service personnel.
- ▲ Do not attempt to service this product yourself as opening or removing housing may expose you to dangerous voltage or other hazards.
- ▲ Keep the device away from liquids.
- A Spillage onto the housing may result in fire, electrical shock, or equipment damage. If an object or liquid falls or spills on to the housing, unplug the module immediately.
- 🛕 If the unit appears damaged, have the module checked by a qualified service engineer before using it again.
- 🔥 Do not use liquid or aerosol cleaners to clean this unit. Always unplug the power to the device before cleaning.

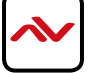

## **I.3 REGULATORY NOTICES FEDERAL COMMUNICATIONS COMMISSION (FCC)**

Note: This equipment has been tested and found to comply with the limits for a Class A digital device, pursuant to part 15 of the FCC Rules. These limits are designed to provide reasonable protection against harmful interference when the equipment is operated in a commercial environment. This equipment generates, uses, and can radiate radio frequency energy and, if not installed and used in accordance with the instruction manual, may cause harmful interference to radio communications. Operation of this equipment in a residential area is likely to cause harmful interference in which case the user will be required to correct the interference at his own expense.

Properly shielded and grounded cables and connectors must be used in order to meet FCC emission limits. Avenview is not responsible for any radio or television interference caused by using other than recommended cables and connectors or by unauthorized changes or modifications to this equipment.

| Warning symbols                                                | Description                                                                                                    |  |  |  |
|----------------------------------------------------------------|----------------------------------------------------------------------------------------------------|--|--|--|
|                                                                | ONLY USE THE PROVIDED POWER CABIE OR POWER<br>ADAPTER SUPPLIED. DO NOT TAMPER WITH THE<br>ELECTRICAL PARTS. THIS MAY RESULT IN<br>ELECTRICAL SHOCK OR BURN.                                         |  |  |  |
| A                                                              | THIS WARNING SYMBOL MEANS DANGER. WHEN THIS<br>SYMBOL IS PLACED, YOU ARE IN AN ENVIROMENT THAT<br>CAN CAUSE BODILY INJURY.                                                                          |  |  |  |
| $\bigcirc$                                                     | DO NOT TAMPER WITH THE UNIT. DOING SO WILL VOID<br>THE WARRANTY AND CONTINUED USE OF THE<br>PRODUCT.                                                                                                |  |  |  |
| BEWARE<br>this unit<br>contains<br>static<br>sensitive devices | THE VIDEO BOARDS ARE VERY SENSITIVE TO STATIC. PLEASE<br>ENSURE IF RACK MOUNTED OR INSTALLED ON A SURFACE,<br>IT SHOULD BE IN A GROUNDED ENVIROMENT.                                                |  |  |  |
|                                                                | Read & understand user guide before<br>using this device.<br>Failure to follow the proper<br>installation instructions could result<br>in damage to the product and<br>preventing expected results. |  |  |  |

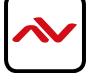

Rev. 03 11/2017

## 2. INTRODUCTION

The Avenview HDMI Digital Signage Player delivers your video and audio content in crystal-clear 1080p resolution to any HDMIenabled display. Designed with an advanced onboard processor for stunning HTML5 content playback. The MP-1080HDM is a plug and play device with no setup required: Plug in power, network and HDMI, and its ready to play content on any display. The MP-1080HDM is fanless and has no moving parts. With its specially designed casing and smart ventillation architecture, it says cool 24/7. Avenview digital signage player features a built-in self-recovery function (SRF) that keep video playing regardless of conditions (sudden reboots or temporary power outage). It includes a micro-SD slot expandable up to 32GB for longer presentations.

The MP-1080HDM Android platform does not limit users to a specific content management software (CMS) to create content to be displayed. We partnered with the most prominent digital signage developers such as SignageLive, Sharing Cloud, Onsign TV and many more that are all fully compatibe with the MP-1080HDM. There are no limits with what can be accomplished using our hardware such as Way Finding, Room Bookings, Airport Signage, Rest API integration, Web Triggers and hundreds of available widgets.

The HDM-1080HDM is great for any application from menu boards, hospitality screens, campus signage, and corporate communications. It handles any Full HD application with ease. It's great for retail applications as well, driving digital posters and other screens.

A 4K capable model (MP-4KHDM) is also available for any 4K content display with Videowall Sync feature.

### **FEATURES:**

- Always On with App Lock feature to prevent unauthorized access
- Supports HTML5 including CSS and Javascript
- Widgets for calendar, clock, news, weather, stock and web page integration with the ability to add custom created widgets
- Multi-zone screen layout, transparent PNG overlay, and graphical scrolling ticker
- Auto-play starts playing scheduled contents automatically when powered on
- Fanless (zero noise) with built-in 8 GB SSD storage
- · Automatic error recovery with built-in watchdog timer
- Real-time clock with battery backup
- AVSignpro CMS to create media content with the ability to use third party solutions (optional license)
- Web Trigger integration
- REST API Integration
- Support content rotation with Landscape and portrait orientation
- Touch Enabled Perfect for way finding
- Micro SD card slot (supports up to 32GB storage)
- Large Cache for continued playback even when network is not available
- Built-in wall mount bracket
- Very low power usage compared to PC-based solutions
- 3 year warranty

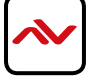

## 2.1 PACKAGE CONTENTS

Before starting the installation of MP-1080HDM, please check the package contents.

| I | MP-1080HDM                  | ХI  |   |
|---|-----------------------------|-----|---|
| 2 | HDMI CORD (3 ft)            | ХI  |   |
| 3 | WIFI ANTENNA                | ХI  |   |
| 4 | VELCRO STRIP                | ХI  | × |
| 5 | POWER ADAPTER (12V/1.5A DC) | ХI  |   |
| 6 | MOUNTING BRACKET            | X 2 |   |
| 7 | USER'S MANUAL               | XI  |   |

## 2.2 **BEFORE INSTALLATION**

#### ATTENTION

- Put the product in an even and stable location. If the product falls down or drops, it may cause an injury or malfunction.
- Don't place the product in too high temperature (over  $50^{\circ}$ C), too low temperature (under  $0^{\circ}$ C) or high humidity.
- Use the DC power adapter with correct specifications. If inappropriate power supply is used then it may cause a fire.
- Do not twist or pull by force ends of the UTP /HDMI cable. It can cause malfunction.
- To prevent airflow restriction, allow clearance around the ventilation openings to be at least: ONE Inch (25.4 mm).
- Keep the device away from water. If the unit becomes wet, power off immediately.

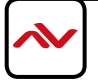

# 2.3 APPLICATION DIAGRAM

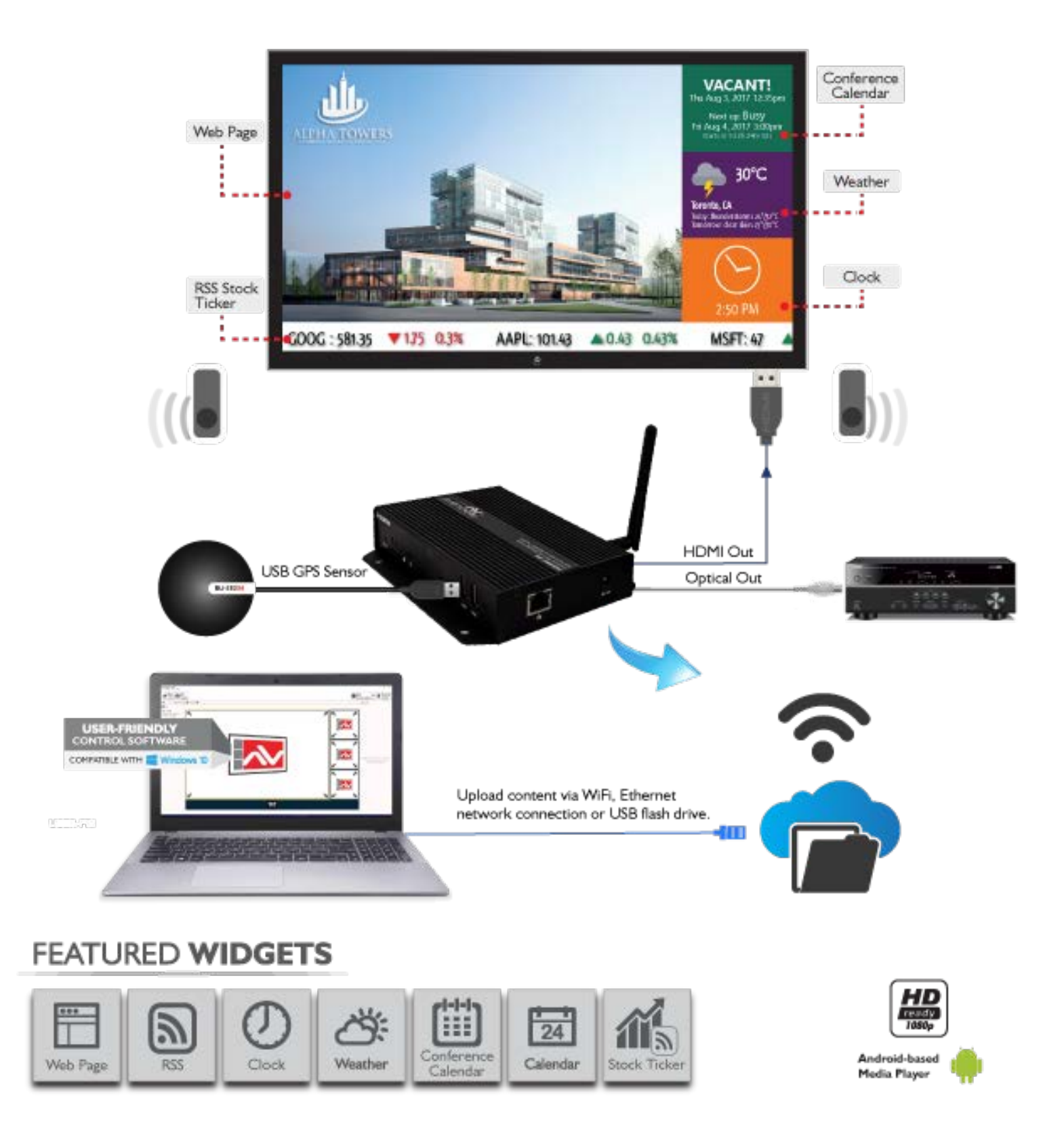

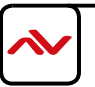

## 2.4 PANEL DESCRIPTION

## 2.4.1 Right Side Panel

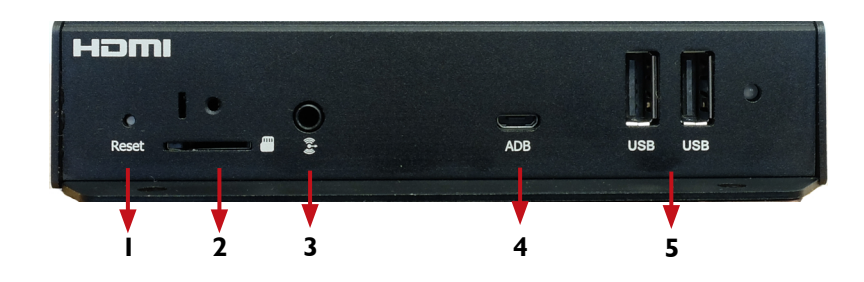

| I. <b>RESET:</b> Reset device to factory default                                                         | 2. MICRO SD CARD SLOT: Expand storage up to 32 GB                                                                         |  |  |
|----------------------------------------------------------------------------------------------------|----------------------------------------------------------------------------------------------------|--|--|
| 3. AUDIO OUT: 3.5mm Audio out to connect to<br>Audio/Video Receiver or Soundbar                          | 4. <b>ADB:</b> Android Debug Bridge for device control over USB (command-line utility included with Google's Android SDK) |  |  |
| 5. USB PORTS: Connect a mouse or keyboard for menu control or transfer media content from a flash drive. |                                                                                                    |  |  |

## 2.4.2 Left Side Panel

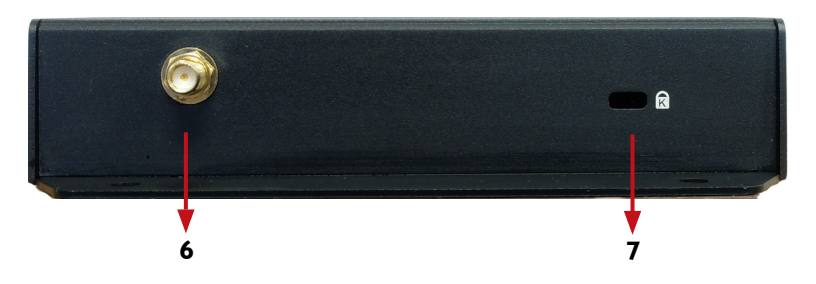

6. **SMB JACK:** Attach WiFi antenna to expand wifi signal coverage 7. **LOCK PORT:** Kensington lock for protection against theft

## 2.4.3 Front and Rear Panel

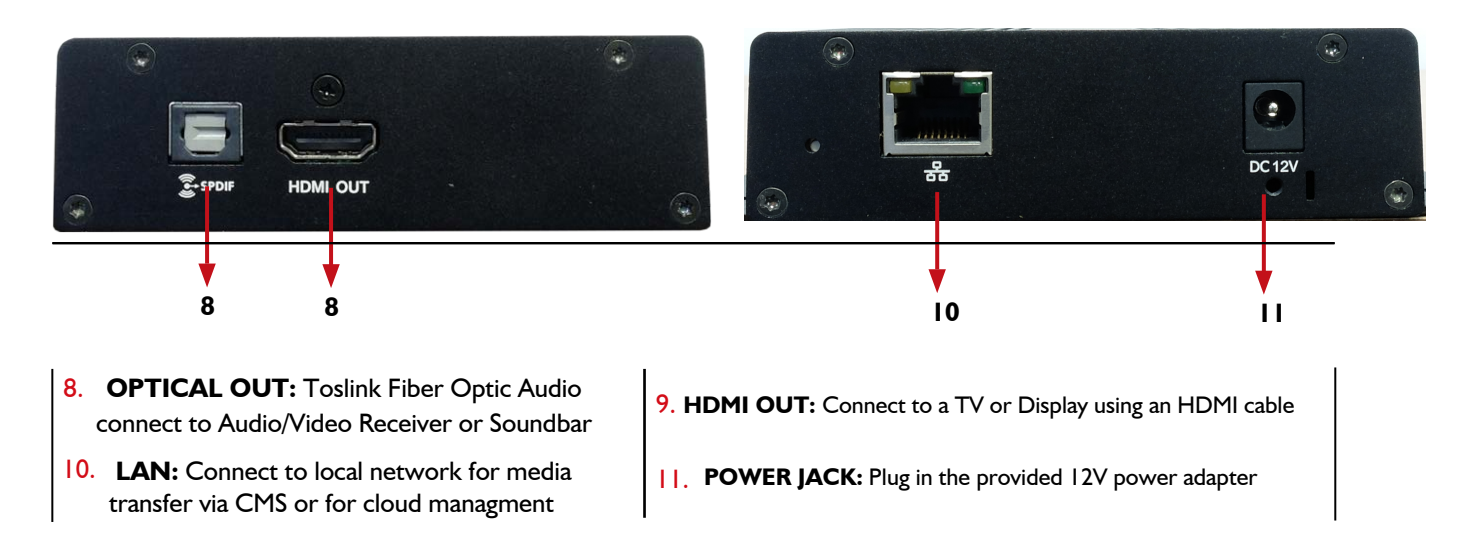

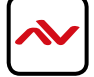

## 3. INSTALLATION GUIDE

To setup the Avenview MP-1080HDM digital signage player follow the below steps:

- I. Power OFF all devices.
- 2. Connect an HDMI display or TV to the MP-1080HDM using HDMI cable
- 3. Connect a CAT-5e/6 to the MP-1080HDM to connect to local network
- 4. Plug in 5V DC power cord to the power jack of the receiving unit MP-1080HDM.
- 5. Power on all devices.
- 6. Set content via URL/http web address.(see page 9)
- 7. Download AV SignPRO Software and start uploading media conents via LAN or USB.

## 4. GENERAL TROUBLESHOOTING

| PROBLEM                       | POSSIBLE SOLUTION                                                                                                    |
|-------------------------------|----------------------------------------------------------------------------------------------------|
| NO IMAGE                      | <ul><li>Check if connection to the source and the display are correct.</li><li>Ensure that display device supports 480p, 720p and 1080p resolution</li></ul>                                                        |
| SCREEN DEFECTS<br>APPEAR      | <ul> <li>Make sure a premium quality HDMI cord is used and no<br/>adapters/converters connected</li> </ul>                                                                                                    |
| NO PLAYER FOUND               | <ul> <li>Check if player is connected to the network</li> <li>Ensure that player is on the same network as the PC Software</li> <li>Reboot the player</li> <li>Close and restart the AV SignPRO software</li> </ul> |
| SLOW OR NO MEDIA<br>EXPORTING | Ensure player is connected over Cat5/6 cable not Wifi                                                                                                    |
| PLAYER SHOWING<br>BLACK IMAGE | Check playlist schedule                                                                                                    |

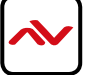

## 5. MP-1080HDM STARTUP

When MP-1080HDM is powered on it will start with an intro; the 'Basic Settings' screen allowing 15 seconds before it starts autoplaying the last uploaded playlist.

Click 'Advanced' to Left click and hold for 10 sec. in access MP-1080HDM any corner of the screen at advanced settings anytime while content is playing to stop playlist and access Basic Settings screen Basic settings Advanced English ... Ethernet Wireless LAN Thursday, November 23, 2017, 4:24 PM Cancel autoplay in 10 s Set content Click 'Play' to start Type in a website playlist or Click address with HTML5 'Cancel Autorun' to support for instant stop autoplay web playing

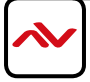

#### 6. I Software Download

Download and install **AV SignPro** software from below: http://www.avenview.com/downloads/AVSignPRO\_Setup-3.0.3.117.msi

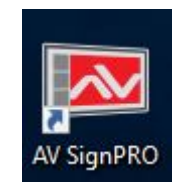

Double click software icon to launch the application, AV SignPRO will start with the main screen to create a playlist.

#### 6.2 Create a Playlist

Start by typing a playlist name then click on 'Create Playlist'

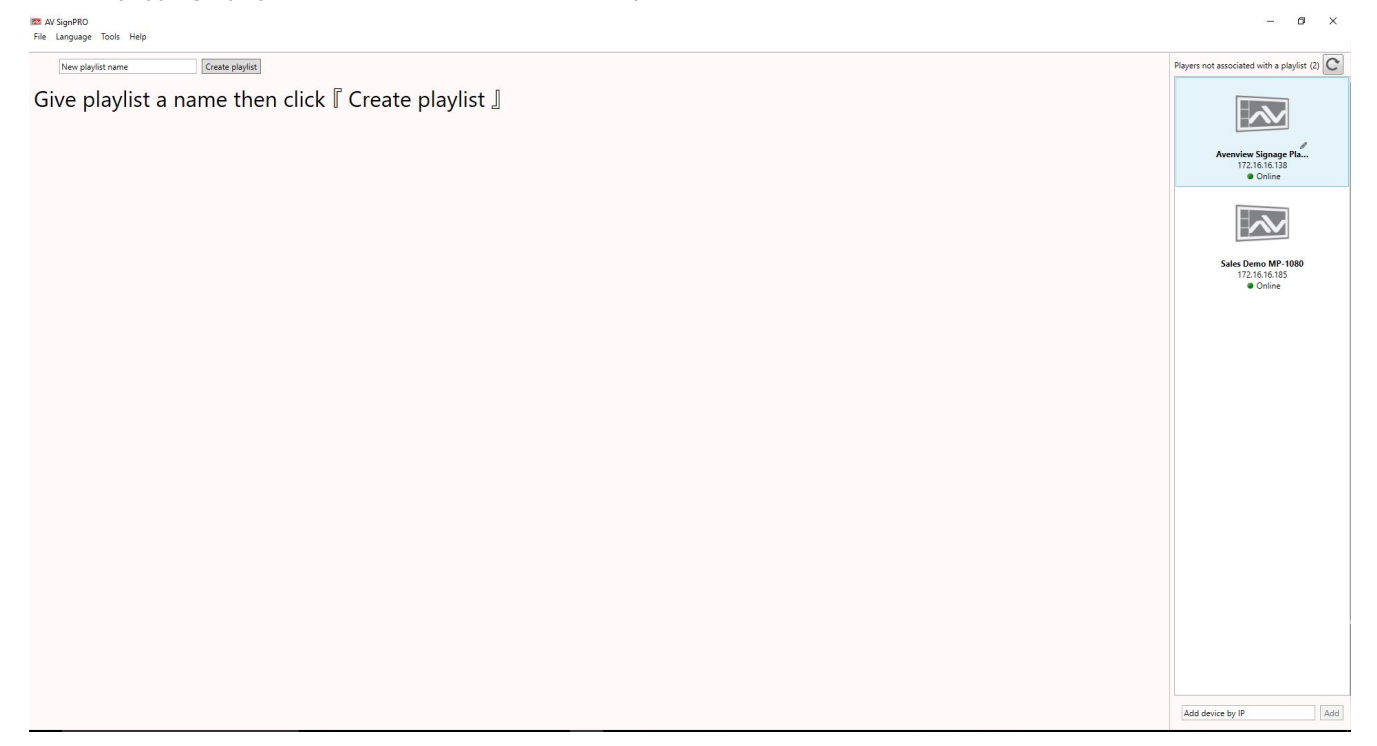

- List of active "online" players will be showing instantly on the right side panel of the software (click refresh to update the list and search for new devices)

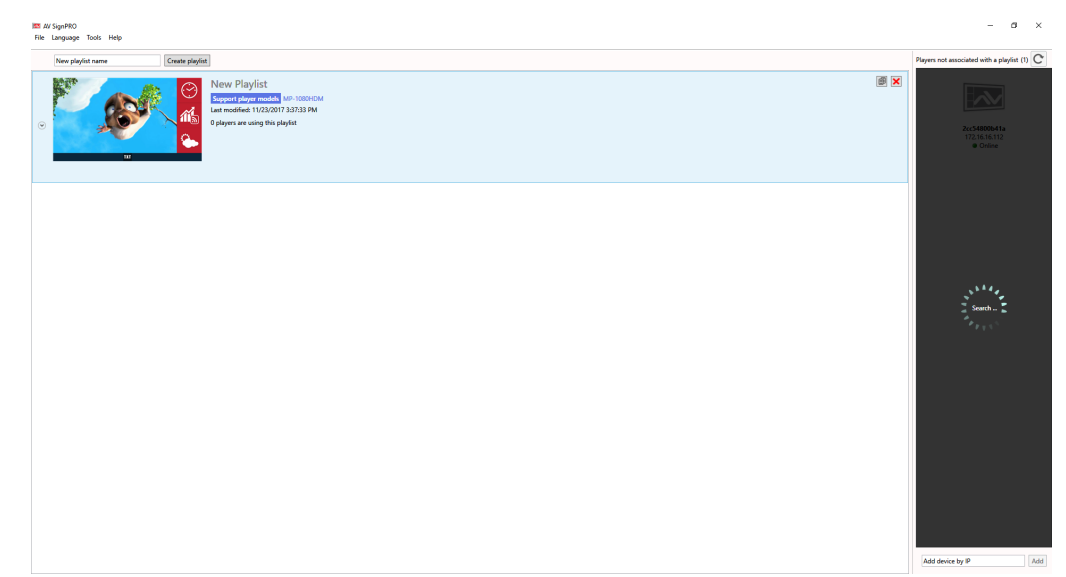

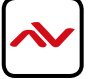

#### 6.3 Select a Player

Click 'Create Playlist' to create a new playlist to be uploaded to a player.

Select Player Model:

- Select the player model. If you're not sure of the player model 'All models / Legacy models' can be selected for universal compatibility

| Select player model                                                                                                    |
|----------------------------------------------------------------------------------------------------|
| Media Player     MP-1080HDM, FHD network media player (1920 * 1080)     MP-1080HDMVL, Live HDTV-in FHD HDMI network media player (1920 * 1080)     MP-4KHDM, 4K Ultra-HD network media player (3840 * 2160) |
| All models / Legacy models                                                                                                    |
| Continue                                                                                                    |

#### 6.4 Select a Template

After selecting the player model a preset layouts/templates will be displayed to choose from. Select the desired template. Other properties can be selected from the left panel such as resolution required, orientation, etc..

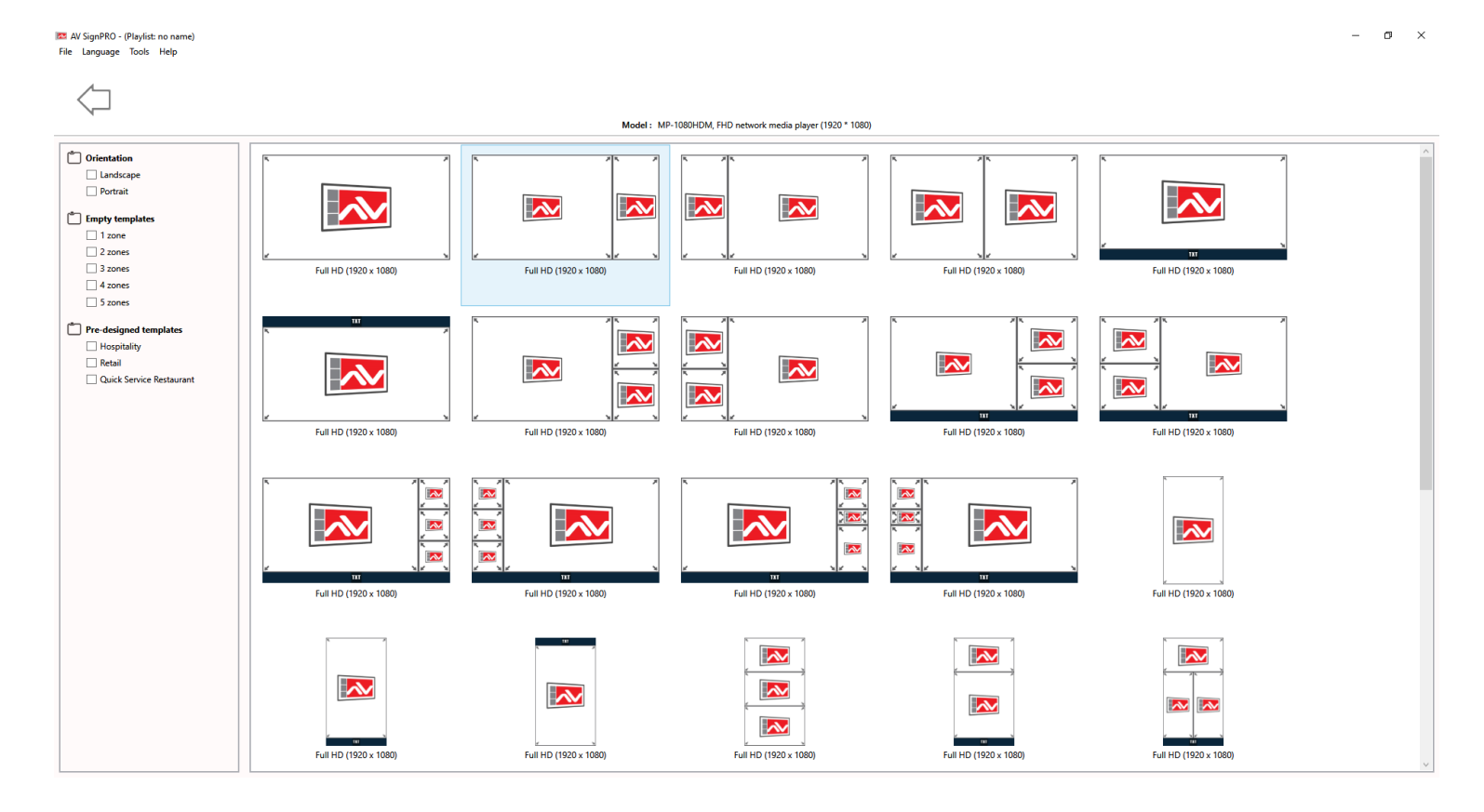

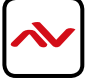

#### 6.5 Edit Template

Click on template empty zones. Media uploading panel will appear on the right side of software main screen. Contents can be uploaded by selecting + or  $\checkmark$ .

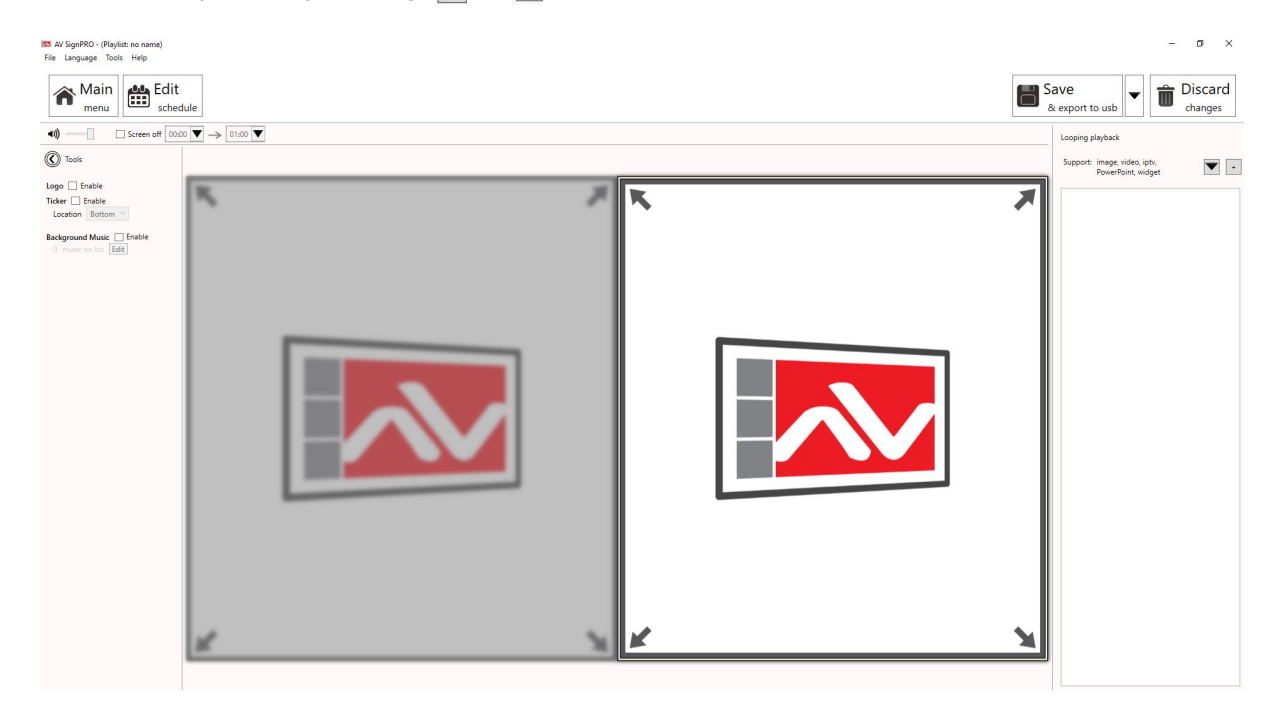

#### 6.6 Uploading Contents

Click 🕂 to upload a video, image or a document.

Click **v** to upload a widget or link an internet stream (IPTV)

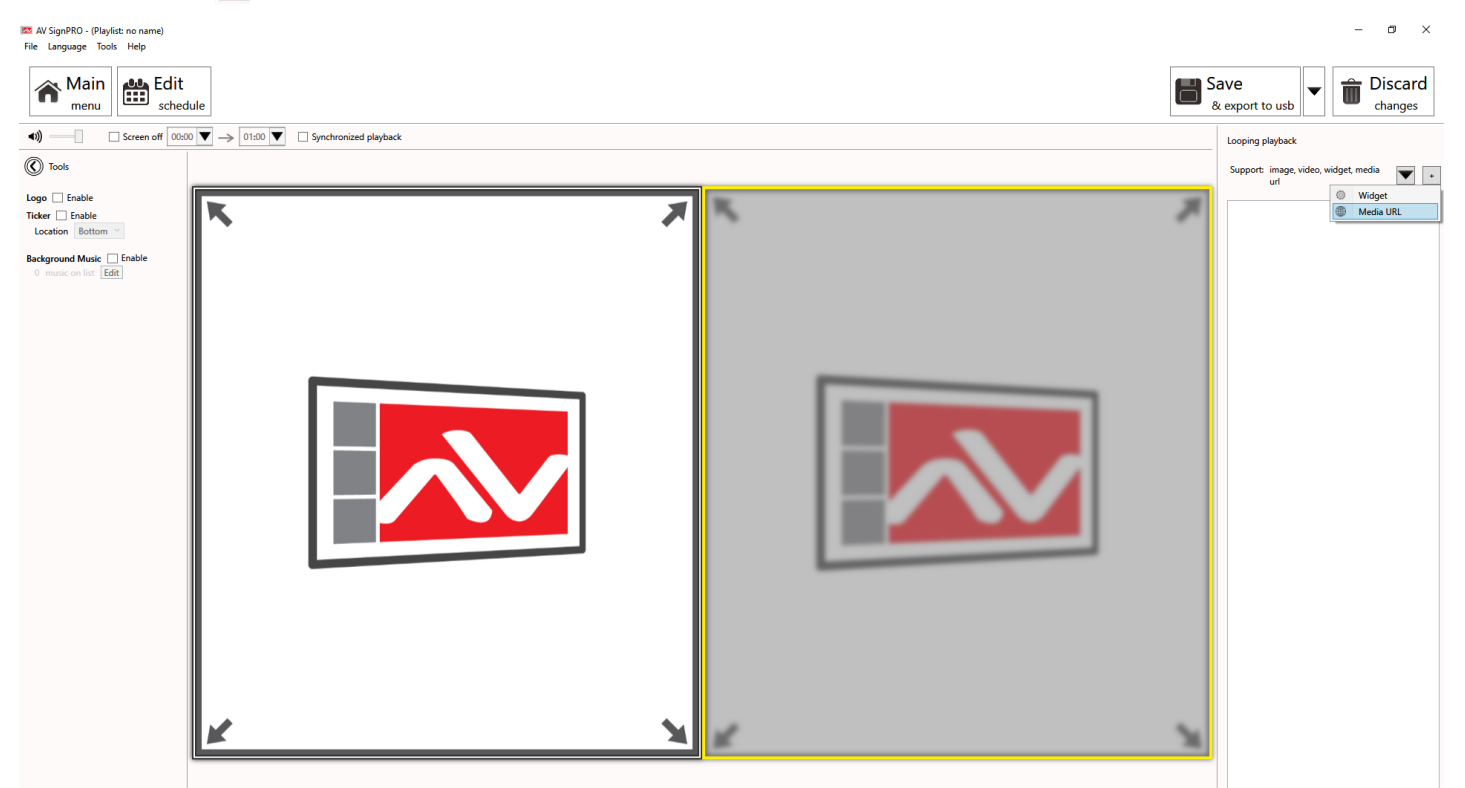

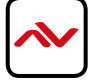

#### 6.7 Widget Selection

Seven preloaded widgets can be uploaded. More can be added by saving Widget files in the Widget folder.

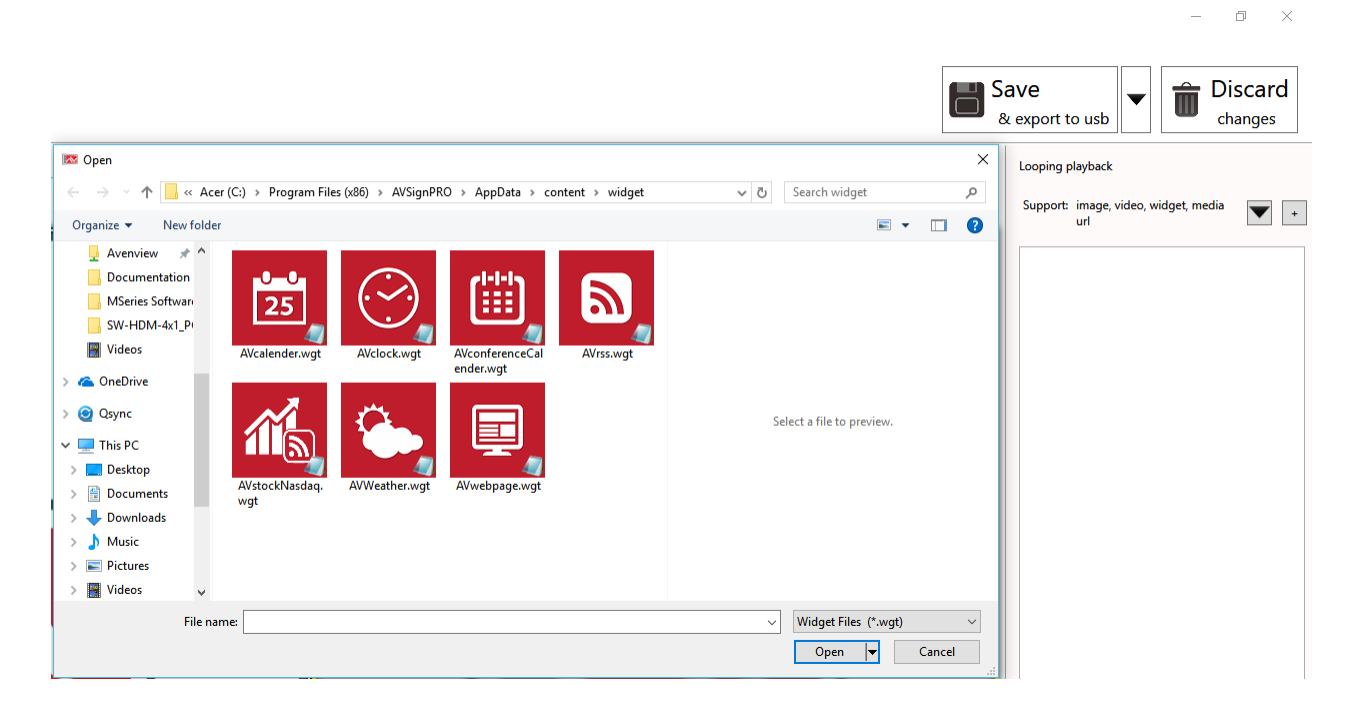

#### 6.8 Set a Schedule

Click 'Edit Schedule' from top left menu to set a schedule for all created playlist

| Add presentation   Enable event trigger |                                                                                                    |
|-----------------------------------------|----------------------------------------------------------------------------------------------------|
|                                         |                                                                                                    |
|                                         | Event name                                                                                                    |
|                                         | Presentation ○ Screen off     Weekly ○ Monthly ○ Specific day     ✓ Mon ✓ Tue ✓ Wed ✓ Thu     ✓ Fri ✓ Sat ✓ Sun |
|                                         | ✓ All day           From         00 : 00           ▼         to                                                 |
|                                         | OK Cancel                                                                                                    |
|                                         |                                                                                                    |

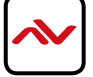

#### 6.9 Save/Load Playlists to PC

Click 'File' then select 'Save' to save the created playlist to a destination.

Click 'File' then select 'Load' to load a saved playlist.

| File Language Tools Help                                                                                                    |                                                                                                    | Disusse and accepted with a plantist (1) |
|----------------------------------------------------------------------------------------------------|----------------------------------------------------------------------------------------------------|------------------------------------------|
| Image: New paylist name     Uteate paylist       Image: New paylist name     (Playlist: no name)       Support player models     MP-1000HDM       Last modified: 11/23/2017 3:53:44 PM     Image: New paylist       Image: New paylist name     Paylist are using this playlist | ve playlist(s)<br>Save in:<br>AUsersWdministrator                                                                                                    | 2cc54800b41a<br>1721616.112<br>• Online  |
| • New Playlist<br>Support player models MP-1020HDM<br>Lat modified: 11/23/2017 33733 PM<br>0 players are using this playlist                                                                                                    | Image: Constraint of the second second se |                                          |
|                                                                                                    | Save Close                                                                                                    |                                          |

#### 6.10 Save/Export Playlist to Player/USB

Click right menu to either export created media content to a player or transfer content to a USB flash drive

٥

Х

|                   | ave<br>export to usb | Discard     changes               |
|-------------------|----------------------|-----------------------------------|
|                   | Option panel         | Export to player<br>Export to USB |
| USB C:\Users\Admi | nistrator            |                                   |

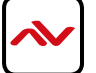

#### 6.11 Send to Player

Click right menu and select 'Export to Player'. A list of online players will show up. Select a single player or multiple players to send content to.

|                                                                                |                  | t | Sav                        | /e<br>export to player | Discard<br>changes |
|--------------------------------------------------------------------------------|------------------|---|----------------------------|------------------------|--------------------|
| Select Player                                                                  |                  |   |                            | Option panel           |                    |
| Add device by IP                                                               | Add              |   |                            |                        |                    |
| Support models: MP-10<br>Support Non-support                                   | 080HDM<br>models |   |                            |                        |                    |
| <b>2cc54800b41a</b><br>172.16.16.112<br>• Online<br>Not yet assign to playlist |                  |   |                            |                        |                    |
| 1/1 ОК С                                                                       | ancel            |   | 1<br>1<br>1<br>1<br>1<br>1 |                        |                    |

#### 6.12 Delete/Reset Contents

- To delete player contnets upload a new playlist or an empty template that will overwrite the exisitng playlist on the player.
- If no playlist to be uploaded to the player, factory reset the digital media player to delete all playlist previously created.

- From Player 'Basic Settings' page click 'Advanced' - 'System' and Select 'Factory Default' <u>Note:</u> 'Factory default'will delete all playlists created and media saved and will restore MP-1080HDM to its factory default state

| During<br>pilophara, kold<br>here: This to DIT      | Basic settings                                    | Advanced     | During<br>ployback, had<br>here 10s to DUT     | <b>(</b> ) | Information   | Firmware update   |
|-----------------------------------------------------|---------------------------------------------------|--------------|------------------------------------------------|------------|---------------|-------------------|
|                                                     | Network                                           | English      |                                                | ₽≏₽        | Network       | Expansion storage |
|                                                     | Ethernet<br>Disconnected<br>Wireless LAN          |              |                                                | anan a     | Content       | Factory default   |
|                                                     | Time zone<br>Thursday, November 23, 2017, 4:24 PM |              |                                                |            | Display/sound | Power save        |
|                                                     | Eastern Standard Time (GMT-5:00) Content          |              |                                                | هر         | Access        | Auto Recovery     |
|                                                     | Set Content Cancer au                             | opiayin to's |                                                |            | Scheduling    | CEC               |
| During<br>Polyback, hold<br>Jones Office and Office |                                                   |              | During<br>ployback, hold<br>Ares f. Nr. e. SVI | ł          | System        |                   |
|                                                     |                                                   |              |                                                | ⊘          | Play          |                   |

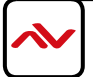

#### 6.13 Password Protection

MP-1080HDM can be protected from any access or content changing using a password that can be set from 'Advanced menu' and selecting 'Access'.

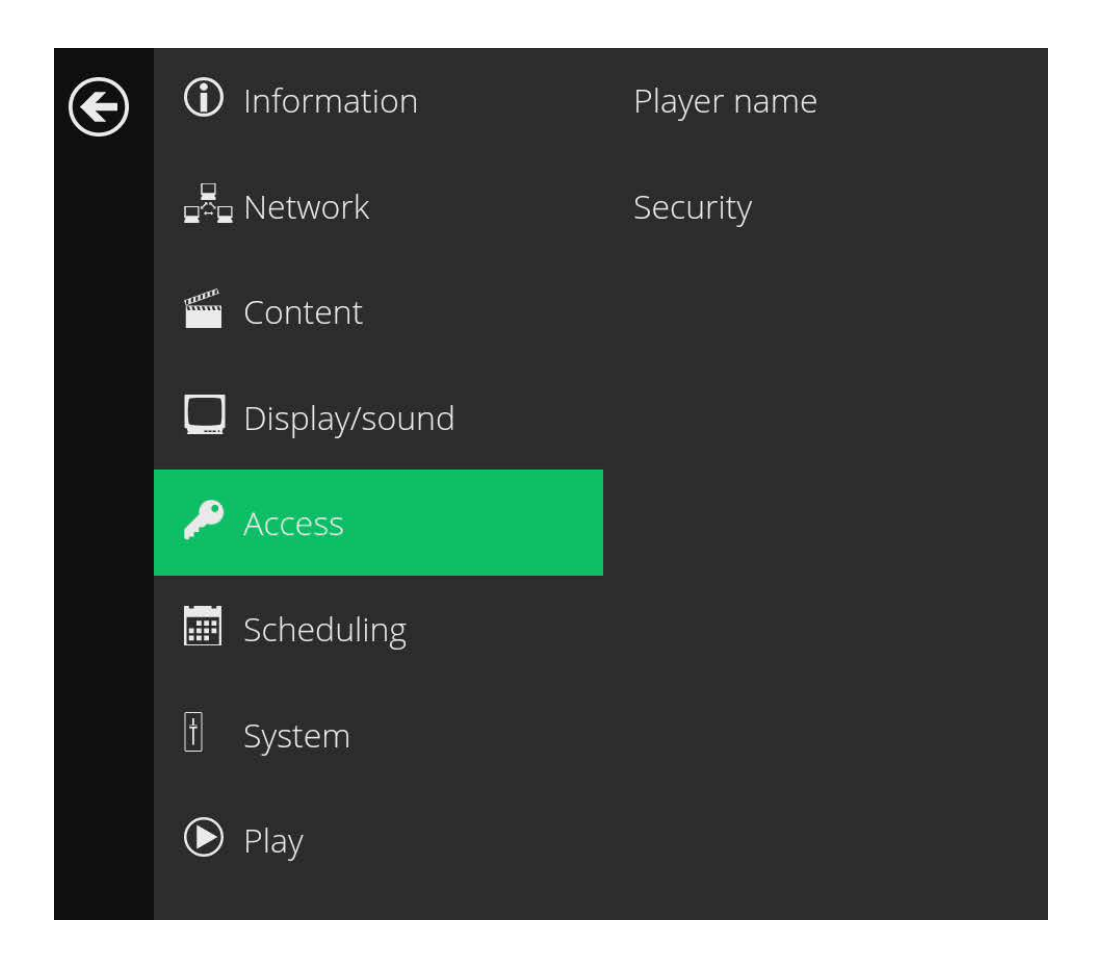

#### 6.14 Language Selection

The AV SignPRO software is available in a number of languages. To change the language of the software, click on "Language" located on the top bar, and select your desired language.

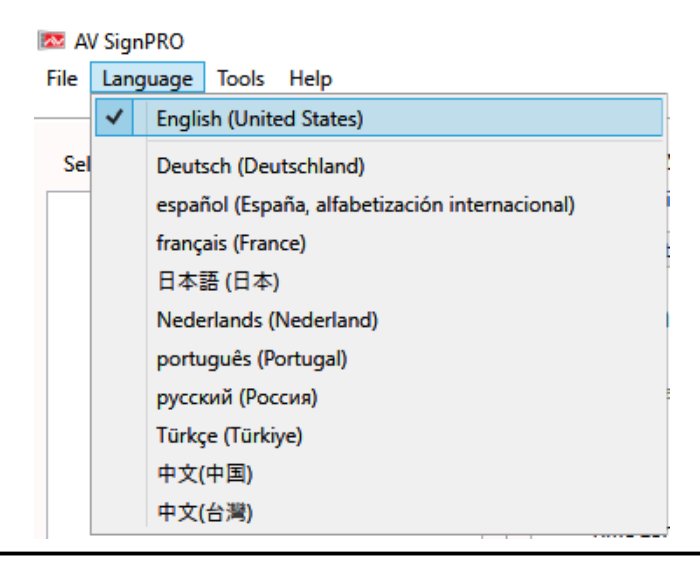

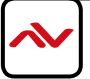

#### 6.15 Device Configuration

Advanced configuration settings can be changed on a per device basis by selecting a player in the device list, right clicking, and selcting "Configure"

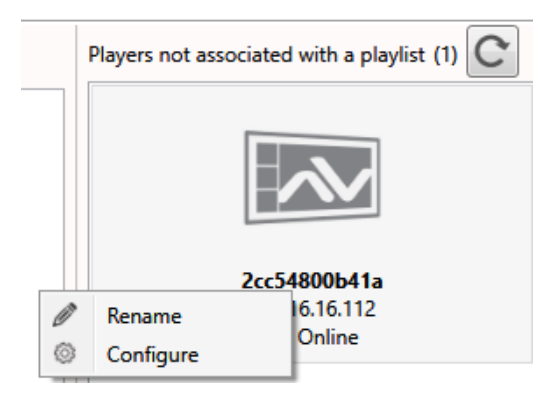

#### 6.16 General Settings

Player Name: Name your player for easy identification

Content URL: The URL your PC uses to upload playlists, for debug use

Time Zone: For the internal clock

Output Resolution: Choose output resolution, select from NTSC, PAL, 720p, 1080p or the display's native resolution Dsiplay Orientation: Mount display upsidedown or sideways, content will adjust to orientation

Sound Level: Change the output volume

Password: Password protect the player from unauthorized changes

| Configure player | : 2cc54800b41a     |
|------------------|--------------------|
| Changed settings | : (no settings)    |
| General Netwo    | rk Troubleshooting |
| General s        | ettings            |
| Player name      | 2cc54800b41a       |
| Content UR       | L                  |
| Time zone        | US/Eastern ~       |
| Output reso      | lution auto v      |
| Display orie     | ntation auto v     |
| Sound level      |                    |
| Password         |                    |

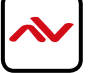

#### 6.17 Network Settings

Ethernet Settings (Ethernet or Wi-Fi can be used to connect to a network) IP Assignment: Static or DHCP. Network settings will auto-populate when DHCP is selected. IP: IP address of the player Netmask: Netmask for subnet selection

Gateway: IP of your router or switch

DNS Server 1: Resolves URLs into IP addresses. Leave blank to use your ISP's DNS server DNS Server 2: Resolves URLs into IP addresses. Leave blank to use ISP's DNS server

| Configure player : |  | 2cc54800b41a    |  |
|--------------------|--|-----------------|--|
| Changed settings:  |  | IP assignment   |  |
| General Network    |  | Troubleshooting |  |
|                    |  |                 |  |

Use Ethernet for network connection

Static 🕑

## Ethernet settings

IP assignment

IP

Netmask

Gateway

DNS server 1

DNS server 2

Authentication

Password

SSID

Wireless settings

Use wireless for network connection

# 6.18 Troubleshooting Download Logs: Automatically creates an email addressed to support@avenview.com and attaches debug logs with a screenshot for review Screenshot: Get the status of your player at a glance Reboot Player: Reboots the MP-1080HDM. The status bar on the left will indicate when unit has come back online

| Select player(s) to configure    | Configure player : 2cc54800b41a<br>Changed settings: IP assignment                       |
|----------------------------------|------------------------------------------------------------------------------------------|
|                                  | General Network Troubleshooting                                                          |
|                                  | Troubleshooting                                                                          |
| 2cc54800b41a<br>172.16.16.112    | Download logs                                                                            |
| Online     Reboot 1/2     Cancel | Email logs to support after download     Save logs to computer: C:\Users\amet\Documents  |
|                                  |                                                                                          |
|                                  |                                                                                          |
|                                  |                                                                                          |
|                                  | Screenshot                                                                               |
|                                  | Refresh                                                                                  |
|                                  | Basic settings                                                                           |
|                                  | increases in<br>Michigana de Carlos (1975)<br>Companya de Carlos (1975)<br>Anna (1986)   |
|                                  | Normality<br>Branching Generations 20, 2017, al VI PM<br>Branching Generation 2017, 2010 |
|                                  | in series                                                                                |
|                                  |                                                                                          |
|                                  | Pahaat alayar                                                                            |
|                                  | Reboot player                                                                            |
|                                  |                                                                                          |

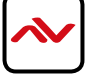

## 7. PARTENERED SOFTWARE

Avenview MP-1080HDM users can use a selected number of third party **content management softwares(CMS)** -from the list below- other than the free **AV SignPro Software** provided with their purchase of any Avenview Digital Signage Player for added convinience and flexibility in media creation.

## **CMS Enterprise**

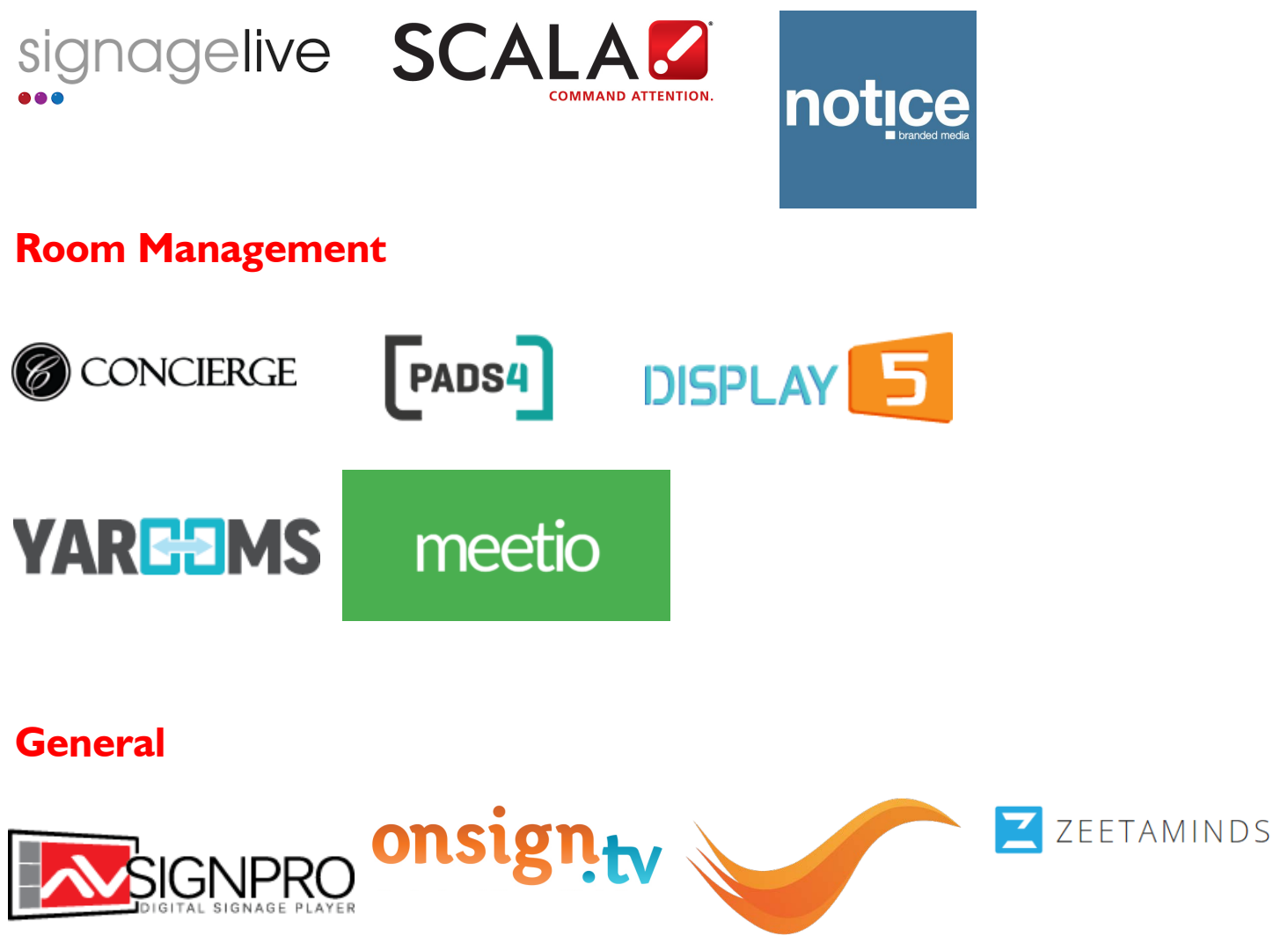

POSTER**DIGITAL** 

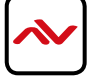

## 8. SPECIFICATIONS

| ITEM                     | DESCRIPTION                                                                                                    |  |  |
|--------------------------|----------------------------------------------------------------------------------------------------|--|--|
| UNITS                    | MP-1080HDM                                                                                                    |  |  |
| UNIT DESCRIPTION         | 1080p Digital Signage Player                                                                                                    |  |  |
| HDMI COMPLIANCE          | 1.4                                                                                                    |  |  |
| PRIVACY AND SECURITY     | Password Protected                                                                                                    |  |  |
| VIDEO FORMAT SUPPORTED   | H.265/HEVC up to 4K (3840x2160), H.264/AVC up to 1080p (1920x1080),<br>MPEG-4 up to 1080p (1920x1080), MPEG-2 up to 1080p (1920x1080),<br>MPEG-1 up to 1080p (1920x1080), VC-1 up to 1080p (1920x1080)                   |  |  |
| CONNECTIVITY             | Gigabit Ethernet, Wireless: 802.11 b/g/n (2.4 GHz), HDMI 2.0 (3840x2160<br>@60fps), Micro USB for ADB, USB 2.0 x 2, 3.5mm analog stereo audio out,<br>S/PDIF out, AniBeacon™ (BLE), Optional 3G/4G mobile module via USB |  |  |
| AUDIO SUPPORT            | Supports LPCM 2/5.1/7.1CH, Dolby Digital 2/5.1CH, DTS 2/5.1CH (Bypass),<br>DolbyTrueHD and DTS-HD Master Audio                                                                                                    |  |  |
| CONTENT MANAGEMENT       | AVSignPRO Software, 3rd party solution (optional license)                                                                                                    |  |  |
| CONTROL                  | PC Software and OSD                                                                                                    |  |  |
| INPUT                    | I x RJ45, 2x USB 2.0, 1x Micro SD Slot                                                                                                    |  |  |
| OUTPUT                   | I x HDMI, I x SPDIF (Optical), I x 3.5mm Audio Out                                                                                                    |  |  |
| HDMI CONNECTOR           | Type A (19 pin female)                                                                                                    |  |  |
| LOCAL STORAGE            | 8 GB eMMC built-in (approx. 360 minutes of typical 720p video @3 Mbps)                                                                                                    |  |  |
|                          | exapandable up to 32 GB with Micro SD Card                                                                                                    |  |  |
| POWER ADAPTER            | 100-240V, 50-60 Hz, 0.5A Max.12V/1.5A DC                                                                                                    |  |  |
| POWER CONSUMPTION        | 3W Max                                                                                                    |  |  |
| DIMENSION L X W X H      | 5.45" x 5.04" x 0.9"                                                                                                    |  |  |
| WEIGHT                   | 0.74 lbs                                                                                                    |  |  |
| Environmental            |                                                                                                    |  |  |
| OPERATING TEMPERATURE    | 32° ~ I40°F (0° to 60°C)                                                                                                    |  |  |
| STORAGE TEMPERATURE      | -4° ~ I40°F (-20° ~ 60°C)                                                                                                    |  |  |
| <b>RELATIVE HUMIDITY</b> | 20~90% RH.(no condensation)                                                                                                    |  |  |

#### PERFORMANCE GUIDE FOR HDMI OVER CATEGORY CABLE TRANSMISSION

| PERFORMANCE RATING |                  | TYPE OF CATEGORY CABLE                                                   |       |      |  |
|--------------------|------------------|--------------------------------------------------------------------------|-------|------|--|
| WIRING             | SHIELDING        | CAT5                                                                     | CAT5E | CAT6 |  |
| SOLID              | UNSHIELDED (UTP) | ***                                                                      | ****  | **** |  |
|                    | SHIELDED (STP)   | ***                                                                      | ***   | **** |  |
| STRANDED           | UNSHIELDED (UTP) | *                                                                        | **    | **   |  |
|                    | SHIELDED (STP)   | *                                                                        | *     | **   |  |
| TERMINATION        |                  | PLEASE USE <b>EIA/TIA-568-B</b> TERMINATION ( <b>T568B</b> ) AT ANY TIME |       |      |  |

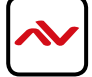

9. PIN & WIRING STANDARD DEFINITION

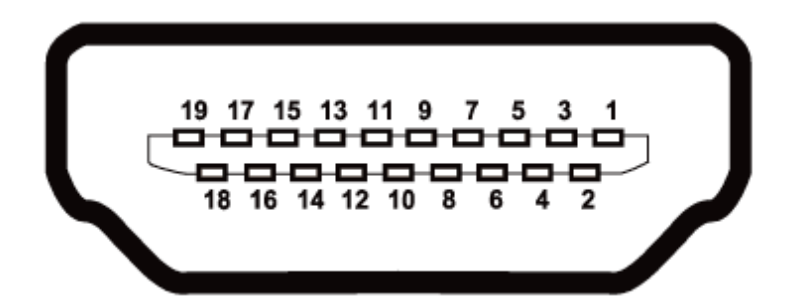

#### TYPE A (RECEPTACLE) HDMI

| Pin I  | TMDS Data2+        | Pin I I | TMDS Clock Shield         |  |
|--------|--------------------|---------|---------------------------|--|
| Pin 2  | TMDS Data2 Shield  | Pin 12  | TMDS Clock-               |  |
| Pin 3  | TMDS Data2–        | Pin 13  | CEC                       |  |
| Pin 4  | TMDS Data I +      | Pin 14  | Reserved (N.C. on device) |  |
| Pin 5  | TMDS Data I Shield | Pin 15  | SCL                       |  |
| Pin 6  | TMDS Data I –      | Pin 16  | SDA                       |  |
| Pin 7  | TMDS Data0+        | Pin 17  | DDC/CEC Ground            |  |
| Pin 8  | TMDS Data0 Shield  | Pin 18  | +5V Power                 |  |
| Pin 9  | TMDS Data0–        | Pin 19  | Hot Plug Detect           |  |
| Pin 10 | TMDS Clock+        |         |                           |  |

#### CAT5E/6 WIRING STANDARD

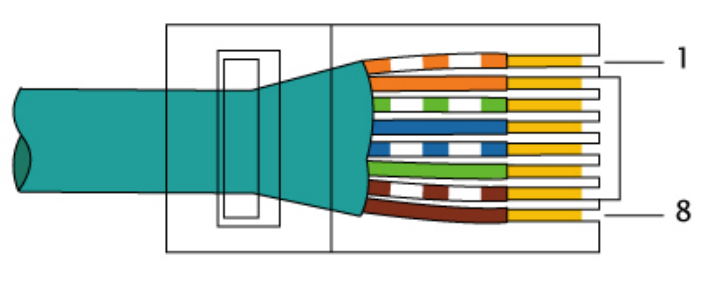

EIA/TIA-568B

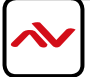

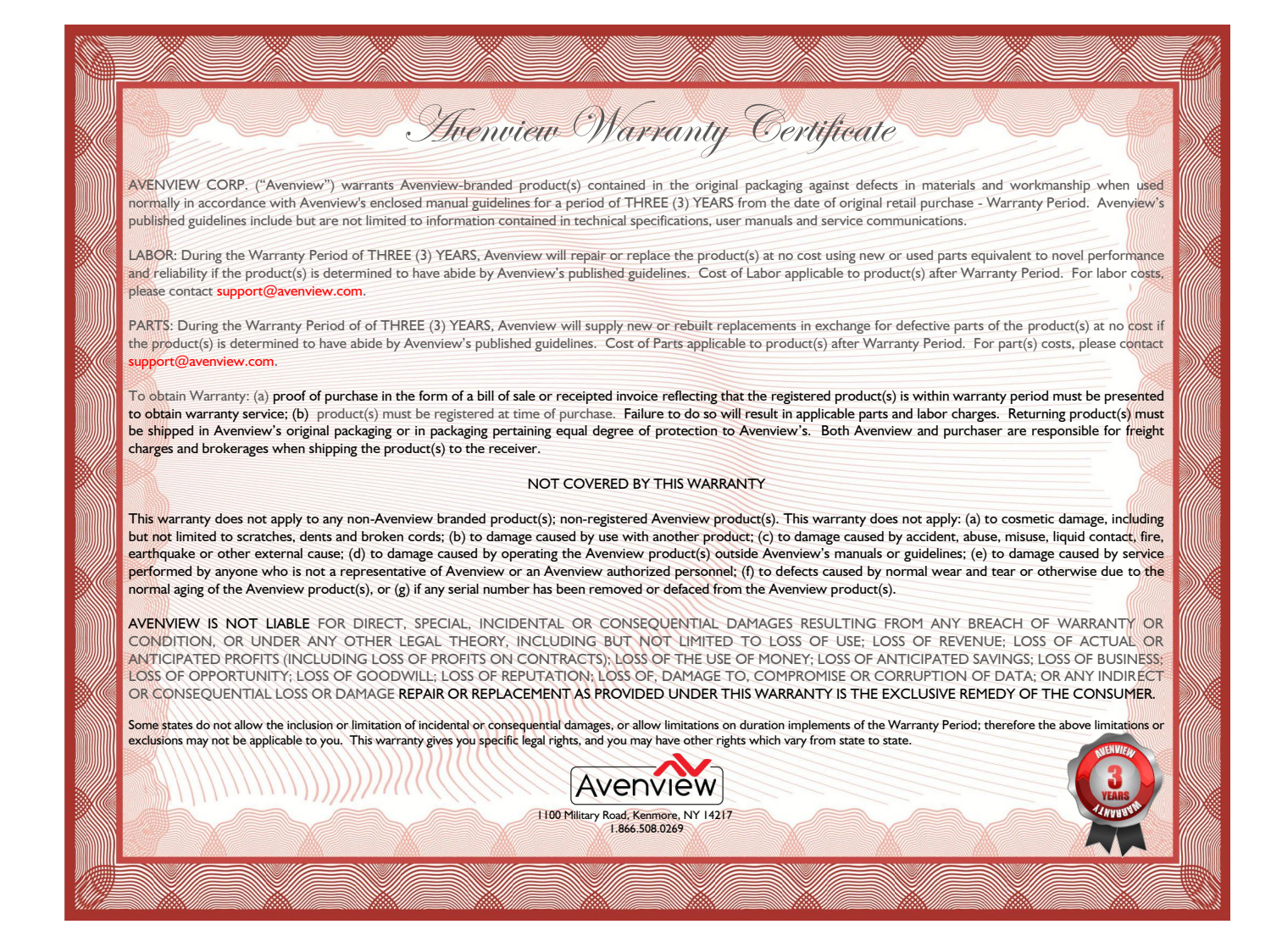

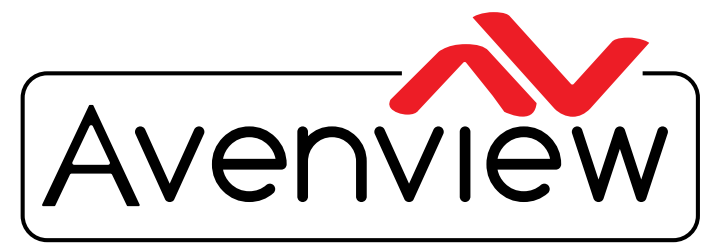

**Control Your Video** 

# **TECHNICAL SUPPORT**

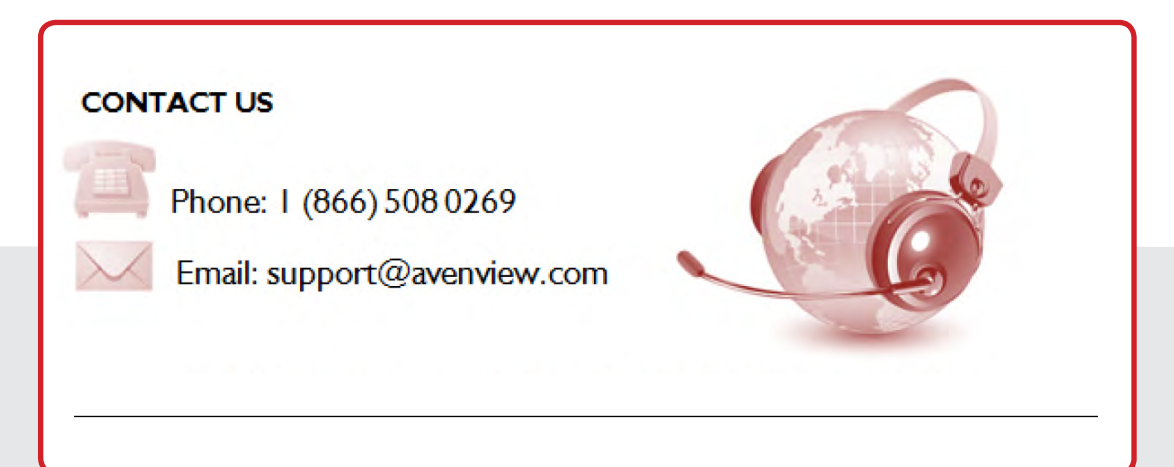

#### **Avenview Canada**

151 Esna Park Drive, Unit 11-12 Markham, ON L3R 3B1 Phone: +1 905 907 0525 Email: info@avenview.com Sales: sales@avenview.com

#### Avenview USA

| 100 Military Road Kenmore, NY 14217 Phone: + | 716 218 4100 x223 Fax: + | 866 387 8764 Email: info@avenview.com Avenview Europe Phone: +31 085 2100 613 Email: info@avenview.eu

#### **Avenview Asia**

Email: wenxi@avenview.com.hk Sales: sales@avenview.com.hk

#### Disclaimer

While every precaution has been taken in the preparation of this document, Avenview Inc. assumes no liability with respect to the operation or use of Avenview hardware, software or other products and documentation described herein, for any act or omission of Avenview concerning such products or this documentation, for any interruption of service, loss or interruption of business, loss of anticipatory profits, or for punitive, incidental or consequential damages in connection with the furnishing, performance, or use of the Avenview hardware, software, or other products and documentation provided herein.

Avenview Inc. reserves the right to make changes without further notice to a product or system described herein to improve reliability, function or design. With respect to Avenview products which this document relates, Avenview disclaims all express or implied warranties regarding such products, including but not limited to, the implied warranties of merchantability, fitness for a particular purpose, and non-infringement.

Rev. 03 11/2017